### EMM.220 SERIES

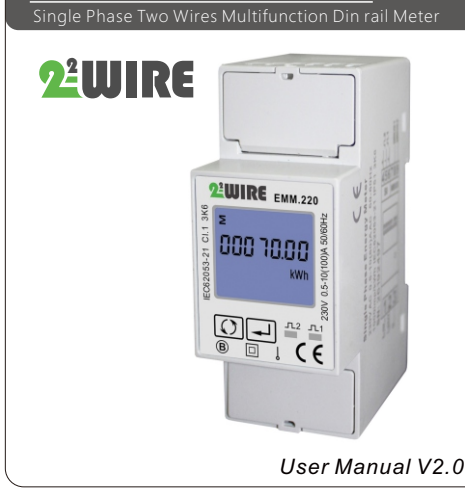

 Warnings

 Important Safety Information is contained in the Maintenance section. Familiarize yourself with this information before attempting installation or other procedures.

 Image: A start of the section of the section of

# 1.Introduction

This document provides operating, maintenance and installation instructions of EMM.220 series. This series measure and display the characteristics of single phase two wires (1p2w) network.The EMM.220 series covers 4 models: EMM.220-Modbus,EMM.220-Pulse, EMM.220-MT, and EMM.220-Mbus.

The bi-directional measurements makes the meter suitable for active and reactive energy and power monitoring applications, and also perfect for solar PV measurements. With RS485 Modbus and M-bus port, the meter is easy to remote communication with other AMR/SCADA systems. Multi tariff function helps you to count the energy consumed in different time periods.

| Model              | Measurements                                              | Communi-<br>cation | Pulse Outputs                           | Multi<br>Tariffs   |
|--------------------|-----------------------------------------------------------|--------------------|-----------------------------------------|--------------------|
| EMM.220-<br>Modbus | U, I, P, Q, PF, Hz,<br>Dmd, kWh, kVarh,<br>Import, Export | RS485<br>Modbus    | 1:<br>configurable<br>2:<br>1000imp/kwh | NO                 |
| EMM.220-<br>Mbus   | U, I, P, Q, PF, Hz,<br>Dmd, kWh, kVarh,<br>Import, Export | M-bus<br>EN13757-3 | 1:<br>configurable<br>2:<br>1000imp/kwh | NO                 |
| EMM.220-<br>Pulse  | U, I, P, Q, PF, Hz,<br>Dmd, kWh, kVarh,<br>Import, Export | NO                 | 1:<br>configurable<br>2:<br>1000imp/kwh | NO                 |
| EMM.220-<br>MT     | U, I, P, Q, PF, Hz,<br>Dmd, kWh, kVarh,<br>Import, Export | RS485<br>Modbus    | 1:<br>configurable<br>2:<br>1000imp/kwh | 4 Tariffs<br>(RTC) |

#### 1.1 Key Characteristics

- Bi-directional measure and display
  Multi-function measurements
- Two Pulse outputs
   RS485 Modbus / M-bus
- RS485 Modbus / M-bus
   100A direct connection
- Two module size (35mm)
- Password protected set-up
  Backlighted LCD
- Multi-tariff

#### 1.2 Pulse output

The meter provides two pulse outputs. Both pulse outputs are passive type.

Pulse output 1 can be set to generate pulses to represent total / import/export kWh or kVarh. The pulse constant can be set to generate 1 pulse per:

nne puise constant can be set to generate 1 pulse per: 0.001(default)/0.01/0.1/1kWh/kVarh. Pulse width: 200/100/60mc

Pulse width: 200/100/60ms Pulse output 2 is non-configurable. It is fixed up with active kwh (Imp). The constant is 1000imp/kWh.

# 1.3 RS485 Serial – Modbus RTU

Rs485 serial port with Modbus RTU protocol to provide a means of remotely monitoring and controlling the Unit.Set-up screens are provided for setting up the RS485 port.

# **1.4** Mbus for EMM.220-Mbus

This unit has an M-BUS serial port with M-BUS protocol to provide a means of remotely monitoring and controlling the Unit Set-up screens are provided for setting up the M-bus port.

# 1.5 4T by RTC for EMM.220-MT

The internal clock circuit of this unit has time automatic switching function. Calendar, clock and rate can be set and adjustment through RS485, infrared interface. At least 4 tariffs and 10 time segments can be set within a natural day.

# 2. Operation 2.1 LCD Display

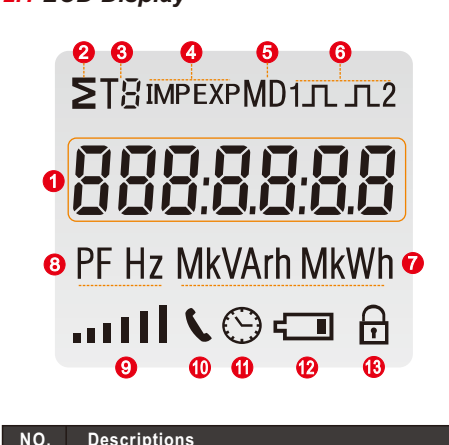

| 1  | 7 digits used to display measured values or RTC |
|----|-------------------------------------------------|
| 2  | Total value                                     |
| 3  | Tariff information                              |
| 4  | Import information, Export information          |
| 5  | Max. Demand for Power or Current.               |
| 6  | Pulse output 1and Pulse output2                 |
| 7  | Measurement units                               |
| 8  | PF = power factor Hz = frequency                |
| 9  | Bar display of Power                            |
| 10 | Communication indicatior                        |
| 11 | Time information                                |
| 12 | Low battery warning                             |
| 10 | Lock symbol                                     |

#### 2.2 Initialization Display

| Т8імрехрМD1л.л.2<br>888:88.88:88<br>РF Hz MkVArh MkWh<br>анц I \ © €□ А | All display segments light up,<br>display check.                                             |
|-------------------------------------------------------------------------|----------------------------------------------------------------------------------------------|
| 04 0 1.0 1                                                              | Software version (please check<br>the real software version on the<br>product as the final). |
| 8dd 001                                                                 | Modbus ID or Mbus Primary Addres                                                             |
| 1 9HOOOO                                                                | Mbus Secondary Address (High)                                                                |
| 1 al 000 i                                                              | Mbus Secondary Address (Low)                                                                 |
| bd 9600                                                                 | Baud rate.                                                                                   |
| 2<br>000 70.00<br>kWh                                                   | Total kWh.                                                                                   |

#### 2.3 Scroll display by Buttons

After initialization and self-checking program, the meter display the measured values. The default page is total kWh. If the user wants to check other information, he needs to press the scroll button on the front panel. The display order by scroll button :

#### \*For EMM.220-Modbus:

Total kWh $\rightarrow$  Import kWh $\rightarrow$ Export kWh $\rightarrow$  total kVarh $\rightarrow$ Import kVarh $\rightarrow$  Export kVarh $\rightarrow$  Max. Power Demand $\rightarrow$ Voltage  $\rightarrow$  Current $\rightarrow$ W $\rightarrow$ Var  $\rightarrow$ VA $\rightarrow$  Power Factor  $\rightarrow$ Frequency  $\rightarrow$ Pulse Constant $\rightarrow$  Modbus ID $\rightarrow$  Baud Rate Display No:1~3,8~10,15,20~29.

#### \*For EMM.220-Pulse:

Total kWh  $\rightarrow$  Import kWh  $\rightarrow$  Export kWh  $\rightarrow$  Total kvarh  $\rightarrow$  Import kVarh  $\rightarrow$  Export kVarh  $\rightarrow$  Max. Power Demand  $\rightarrow$  Voltage  $\rightarrow$  Current  $\rightarrow$  W  $\rightarrow$  VAr  $\rightarrow$  VA  $\rightarrow$  Power Factor  $\rightarrow$  Frequency  $\rightarrow$ Pulse Constant Display No: 1~3,8~10,15,20~27.

#### \*For EMM.220-Mbus:

Total kWh $\rightarrow$  Import kWh $\rightarrow$ Export kWh $\rightarrow$  Total kVarh $\rightarrow$ Import kVarh $\rightarrow$  Export kVarh $\rightarrow$  Max. Power Demand $\rightarrow$ Voltage  $\rightarrow$ Current $\rightarrow$ W $\rightarrow$ Var  $\rightarrow$ VA $\rightarrow$ Power Factor  $\rightarrow$ Frequency  $\rightarrow$ Pulse Constant $\rightarrow$ Mbus Primary Address  $\rightarrow$ Mbus Secondary Address  $\rightarrow$  Baud Rate Display No:1~3,8~10,15,20~29.

#### \*For EMM.220-MT:

Total kWh  $\rightarrow$  Import kWh  $\rightarrow$  Export kWh  $\rightarrow$  T1 kWh  $\rightarrow$ T2 kWh  $\rightarrow$  T3 kWh  $\rightarrow$  T4 kWh  $\rightarrow$  Total kVarh  $\rightarrow$ Import kVarh  $\rightarrow$ Export kVarh  $\rightarrow$  T1 kVarh  $\rightarrow$  T2 kVarh  $\rightarrow$  T3 kVarh  $\rightarrow$ T4 kVarh  $\rightarrow$  Max. Power Demand  $\rightarrow$  T1 Max. Power Demand  $\rightarrow$ T2 Max. Power Demand  $\rightarrow$  Voltage  $\rightarrow$  Current  $\rightarrow$  W $\rightarrow$ Var  $\rightarrow$  VA  $\rightarrow$  Power Factor  $\rightarrow$  Frequency  $\rightarrow$  Pulse Constant  $\rightarrow$  Modbus ID  $\rightarrow$  Baud Rate  $\rightarrow$  Date  $\rightarrow$  Time  $\rightarrow$ Time Segment 1  $\rightarrow$  Time Segment 2 $\rightarrow$ Time Segment 6  $\rightarrow$  Time Segment 10 Display No:1~41.

#### Scroll display by buttons:

| No. | Picture                                | Descriptions                                        |
|-----|----------------------------------------|-----------------------------------------------------|
| 1   | 5<br>000 10.00<br>kWh                  | Total active energy<br>Example:70.00kWh             |
| 2   | <sup>IMP</sup><br>00050.00<br>kWh      | Import(input) active energy<br>Example: 50.00kWh    |
| 3   | EXP<br>600020.000<br>kWh               | Export(output) active energy<br>Example: 20.00kWh   |
| 4   | T;<br>000 10.00<br>kWh<br>. 合          | T1 active energy<br>Example: 10.00kWh               |
| 5   | T2<br>000 10.00<br>kWh<br>. 合          | T2 active energy<br>Example: 10.00kWh               |
| 6   | тз<br>000 30.00<br>кwh                 | T3 active energy<br>Example: 30.00kWh               |
| 7   | тч<br>00020.000<br>кwh<br>. Ө          | T4 active energy<br>Example: 20.00kWh               |
| 8   | s<br>000 10.00<br>kVArh                | Total reactive energy<br>Example: 10.00kVarh        |
| 9   | им <sup>р</sup><br>000005.000<br>kVArh | Import(input)reactive energy<br>Example: 5.00kVarh  |
| 10  | EXP<br>DDD 0 5.00<br>kVArh             | Export(output)reactive energy<br>Example: 5.00kVarh |
| 11  | T :<br>00002.000<br>kVArh              | T1 reactive energy<br>Example: 2.00kVarh            |
| 12  | T2<br>00002.000<br>kVArh               | T2 reactive energy<br>Example: 2.00kVarh            |
| 13  | T3<br>00002.000<br>kVArh               | T3 reactive energy<br>Example: 2.00kVarh            |
| 14  | Тч<br>00004.00<br>kVArh<br>. 🖂         | T4 reactive energy<br>Example: 4.00kVarh            |
| 15  | ≥ мр<br>8938<br>w                      | Max Power Demand<br>Example: 6938W                  |
| 16  | Т: MD<br><b>Ü</b><br>W<br>Ө            | T1 Max. Power Demand<br>Example:0 W                 |
|     |                                        |                                                     |

| 17   | T2 MD<br>U<br>W<br>A   | T2 Max. Power Demand<br>Example:0 W                                                                        |
|------|------------------------|----------------------------------------------------------------------------------------------------|
| 18   | T3 MD<br>U<br>W        | T3 Max. Power Demand<br>Example:0 W                                                                        |
| 19   | TY MD<br>U<br>W        | T4 Max. Power Demand<br>Example:0 W                                                                        |
| 20   | 22 9.8<br>V            | Voltage<br>Example: 229.8V                                                                                 |
| 21   | 30, 156                | Current<br>Example: 30.156A                                                                                |
| 22   | 4700<br>               | Active Power<br>Example: 4700W                                                                             |
| 23   | 10 30<br>VAr           | Reactive Power<br>Example: 1030Var                                                                         |
| 24   | 48 i i<br>             | Apparent power<br>Example: 4811VA                                                                          |
| 25   | 1000                   | Power factor<br>Example: 1.000                                                                             |
| 26   | 49.99<br><sup>Hz</sup> | Frequency<br>Example: 49.99Hz                                                                              |
| 27   | c SE. 1000             | Pulse 2 Constant<br>Example: 1000                                                                          |
| 28   | 888 DD I               | Modbus Address<br>Example: 001<br>Mbus primary address<br>Example:001                                      |
| 28-1 | 1 940000               | Low bit of MBUS<br>Secondary address<br>(Default 00 01 )<br>Example: if the Secondary                      |
| 20 1 | 1 al 000 i             | address nigoti is 0000,<br>low bit is 0001, that means<br>the integral Secondary<br>address is 00 00 00 01 |
| 29   | bd 9600                | Baud rate<br>Example: 9600                                                                                 |
| 30   | 0 1.0 1. 15<br>⊙ A     | Date<br>Format:Day,Month,Year<br>Example:1st,Jan,2015                                                      |
| 31   | 00:02:39<br>∞ A        | Time<br>Format:Hour,Minute.Second<br>Example: 00:02:39                                                     |
| 32   | T:<br>00:00.0 I<br>⊙ A | Time segment 1<br>Format:Hour:Minute,Tariff<br>Example:00:00, Tariff 1                                     |
| 33   | 50.00:50               | Time segment 2<br>Format:Hour:Minute,Tariff<br>Example:02:00 Tariff 2                                      |

| 34 | ™<br><b>04:00.03</b><br>⊗ ⊕            | Time segment 3<br>Format:Hour:Minute,Tariff<br>Example:04:00 Tariff 3  |
|----|----------------------------------------|------------------------------------------------------------------------|
| 35 | ™<br>05:00.04<br>© ⊕                   | Time segment 4<br>Format:Hour:Minute,Tariff<br>Example:05:00 Tariff 4  |
| 36 | ™<br><b>07:25.0 (</b><br>⊗ ⊕           | Time segment 5<br>Format:Hour:Minute,Tariff<br>Example:07:25 Tariff 1  |
| 37 | ™<br>5011:80<br>⊛ ⊕                    | Time segment 6<br>Format:Hour:Minute,Tariff<br>Example:08:11 Tariff 2  |
| 38 | <sup>™</sup><br><b>I5:40.03</b><br>⊗ ⊕ | Time segment 7<br>Format:Hour:Minute,Tariff<br>Example:15:40 Tariff 3  |
| 39 | ™<br>17:00.04<br>© ⊕                   | Time segment 8<br>Format:Hour:Minute,Tariff<br>Example:17:00 Tariff 4  |
| 40 | ™<br>19:00.0 1<br>© A                  | Time segment 9<br>Format:Hour:Minute,Tariff<br>Example:10:00 Tariff 1  |
| 41 | ت<br>20.00:25<br>⊕ ⊘                   | Time segment 10<br>Format:Hour:Minute,Tariff<br>Example:23:00 Tariff 2 |

4

4

5-

6

6

7

8

#### 2.4 Set-up Mode

To get into Set-up Mode, the user needs to press the "Enter" button 🗐 for 3 seconds.

|     |                                                               |                                                                                                    |      | 0                           |
|-----|---------------------------------------------------------------|----------------------------------------------------------------------------------------------------|------|-----------------------------|
|     | 9000                                                          | The setting is done correctly                                                                                                    | 8-1  | ଣା <u>୮</u>                 |
|     | Err                                                           | The entering information is wrong. The operation fails.                                                                                                    | 9    | Scrl                        |
| 1   | PRS <mark>0</mark> 000                                        | Password<br>To get into Set-up mode,<br>it asks a password<br>confirmation.<br>Default password: 1000                                                                                                    | 9-1  | ⊗<br>E <u>30</u> !          |
| 2   | 848 OO I                                                      | Address<br>For Modbus:<br>Default ID is 001<br>Range: 001~247<br>For Mbus:<br>Primary Address ID<br>Default ID is 001<br>Range:001~250                                                                                         | 10   |                             |
| 2-1 | 888 <mark>0</mark> 01                                         | Press the "Enter" button, the<br>first digit flash.Press the "Scroll"<br>button to change the value. After<br>choose the new address value,<br>the user need pressing the "Enter"<br>button to confirm the setting.            | 10.1 | PRS 1001                    |
|     | 1 98 <mark>0</mark> 000                                       | High bit of Mbus Secondary<br>address(Default 00 00)                                                                                                    | 10-1 |                             |
| 2-2 |                                                               | Low bit of Mbus Secondary<br>address(Default 00 01)<br>Example: if the Secondary<br>address bigh bit is 0000 low                                                                                                    | 11   | SEE dREA<br>©               |
| 2-3 | Press the "Enter"<br>Press the "Scroll"<br>After choose the r | bit is 0001, that means the<br>integral Secondary address<br>is 00 00 00 01<br>button, the red part flash.<br>button to change the option.<br>new value, the user need                                                         | 11-1 | 0 I.O I.O<br>©              |
| 3   | bd 9600                                                       | er" button to confirm the setting.<br>Baud rate for Modbus<br>Default value: 2400bps<br>Range: 1200, 2400,<br>4800, 9600bps.<br>Baud rate for Mbus:<br>Default value: 2400bps<br>Range: 300, 600, 1200, 2400,<br>4800, 9600bps | 12   | 58£ r£0<br>⊙                |
| 3-1 | 68 <mark>9600</mark>                                          | Press the "Enter" button, the<br>red digit flash. Press the "Scroll"<br>button to change the value. After<br>choose the new baud rate, the<br>user need pressing the "Enter"<br>button to confirm the setting.                 | 12-1 | <mark>00:04:3</mark> .<br>⊙ |

|    | РгЕУ П                     | Parity<br>Default: None<br>Option : None, Even, Odd                                                                                                    |
|----|----------------------------|----------------------------------------------------------------------------------------------------|
| 1  | Prty <mark>N</mark>        | Press the "Enter" button, the red<br>part flash. Press the "Scroll" button<br>to change the option. After choose<br>the new Parity, the user need<br>pressing the "Enter" button to<br>confirm the setting.                  |
|    | PLS ollt<br><sup>kWh</sup> | Pulse Output 1<br>Default: kWh<br>Option:kWh / KVarh /<br>Imp. Kwh / Exp.kWh /<br>Imp.kVarh / Exp.kVarh                                                                                                    |
| 1  | PLS out                    | Press the "Enter" button, the<br>red part flash. Press the "Scroll"<br>button to change the option.<br>After choose the new Pulse<br>output option, the user need<br>pressing the "Enter" button to<br>confirm the setting.  |
|    | PLS cSt                    | Pulse Constant<br>Default: 1000<br>Option: 1000 / 100 / 10 / 1                                                                                                    |
| 1  | c St 1000                  | Press the "Enter" button, the<br>red part flash.Press the "Scroll"<br>button to change the option. After<br>choose the new Pulse constant<br>option, the user need pressing<br>the "Enter" button to confirm<br>the setting. |
|    | PLS E                      | Pulse duration<br>Default: 100mS<br>Option: 200 / 100 / 60ms                                                                                                    |
| 1  | PLSE <mark>200</mark>      | Press the "Enter" button, the<br>red part flash.Press the "Scroll"<br>button to change the option. After<br>choose the new Pulse duration<br>option, the user need pressing<br>the "Enter" button to confirm<br>the setting. |
|    | d  Ł SEŁ<br>⊗              | Demand Integration Time<br>Default: 15 minutes<br>Option: off(0) / 5 / 10 /<br>15 / 30 / 60                                                                                                    |
| 1  | di Ł <mark>15</mark><br>⊙  | Press the "Enter" button, the<br>red part flash.Press the "Scroll"<br>button to change the option.<br>After choose the new DIT option,<br>the user need pressing the<br>"Enter" button to confirm the<br>setting.            |
|    | ScrL Ł<br>⊙                | Automatic Scroll Time Interval<br>Default: 0 S<br>Option: 0 ~ 30S                                                                                                    |
| 1  | է <mark>30</mark> 5<br>⊙   | Press the "Enter" button, the<br>red part flash.Press the "Scroll"<br>button to change the option.<br>After choose the new "Scrl"<br>option, the user needs to press<br>the "Enter" button to confirm<br>the setting.        |
| )  | SEEPRSS                    | Password set-up<br>Default: 1000                                                                                                    |
| 1  | PRS 1000                   | Press the "Enter" button, the<br>red part flash.Press the "Scroll"<br>button to change the option.<br>After choose the new "Scrl"<br>option, the user needs to press<br>the "Enter" button to confirm<br>the setting.        |
|    | SEE dREE<br>⊙              | Date set-up<br>Press the "Enter" button to enter<br>the date set-up page.                                                                                                    |
| 1  | 0 I.O I.OO<br>©            | Press the "Scroll" button to<br>change the value. After choose<br>the new value, the user need<br>pressing the "Enter" button to<br>confirm the setting.<br>Date format:Day,Month,Year                                       |
| :  | SEt rtc<br>⊙               | Time set-up<br>Press the "Enter" button to enter<br>the time set-up page                                                                                                    |
| ·1 | 00.04:33                   | Press the "Scroll" button to<br>change the value. After choose<br>the new value, the user need<br>pressing the "Enter" button to<br>confirm the setting.<br>Time format:Hour:Minute:                                         |

Second

## 3. Specifications

#### 3.1 Accuracy

Voltage Current Frequency Active power Reactive power Apparent power Active energy Reactive energy

#### 3.2 General Specifications

0.5% of range maximum 0.5% of nominal 0.2% of mid-frequency 1% of range maximum 1% of range maximum 1% of range maximum Class 1 IEC62053-21 Class 5 EN50470.3

Class B EN50470-3 1%of range maximum

| Voltage AC (Un)<br>Voltage Range<br>Base Current (Ib/Iref)<br>Max. Current (Imax)                                                      | 230V<br>176~276V AC<br>5A<br>100A                                                                                                    |
|----------------------------------------------------------------------------------------------------|----------------------------------------------------------------------------------------------------|
| Starting current<br>Power consumption                                                                                                  | 0.25A<br>0.4% of lb/lref<br><2W/10VA                                                                                                    |
| Frequency<br>AC voltage withstand<br>Impulse voltage withstand<br>Over current withstand<br>Pulse 1 output rate<br>Pulse 2 output rate | 50Hz(for MID version)<br>50/60Hz±2%(for non-MID version)<br>4KV for 1 minute<br>6KV-1.2uS wavform<br>30Imax for 0.01s<br>configurable, default 1000i/kWh<br>non-configurable, 1000i/kWh |
| Max. Reading                                                                                                    | 99999.99kWh                                                                                                    |

# 3.3 Environment

 Operating temperature
 -25°C to +55°C

 Storage/transportation temperature
 -40°C to +70°C

 Reference temperature
 23°C ± 2°C

 Relative humidity
 0 to 95%, non-condensing

 Installation category
 CAT II

 Mechanical Environment
 M1

 Electromagnetic environment
 E2

 Degree of pollution
 2

\*Maximum operating and storage temperatures are in the context of typical daily and seasonal variataion.

#### 3.4 Pulse Output

The pulse output 1 can be set to generate pulses to represent total kWh, total kVarh, import kWh, export kWh, import kVarh, export kVarh. Constant can be set to 1000/100/10/1 impulse per kwh or Kvarh.

ATTENTION: Pulse output must be fed

Ar here the second second seco

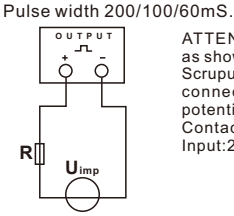

#### 3.5 RS485 output for Modbus RTU

The meter provides a RS485 port for remote communication. Modbus RTU is the protocol applied. For Modbus RTU, the following RS485 communication parameters can be configured from the Set-up menu. Baud rate: 1200, 2400, 4800, 9600 bps Parity: NONE/EVEN/ODD Stop bits: 1 or 2 Modbus Address: 1 to 247

#### **3.6** Mbus

The meter provides a Mbus Port for remote communication. the meter adopts EN1434-3 Mbus communication protocol. The communication parameters can be configured via the SET-UP mode. Baudrate: 300,600,1200,2400,4800,9600 bps Parity: None/Odd/Even Stop bit: 1 or 2 Primary address: 001~250 Secondary address: 0000001~99999999

# **3.7 Mechanics** Din rail dimensions

Mounting Sealing Material 35x92x65 (WxHxD) Per DIN 43880 DIN rail 35mm IP51 (indoor) self-extinguishing UL94V-1

### 4.Dimensions

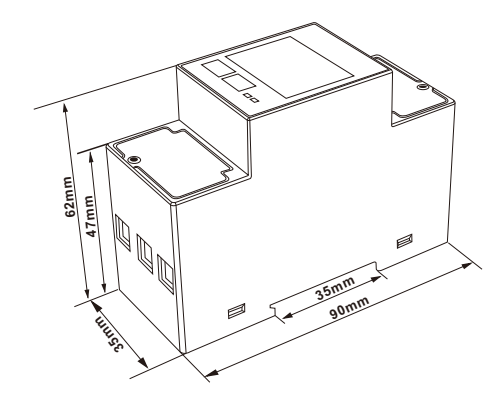

# 5.Installation and sealing

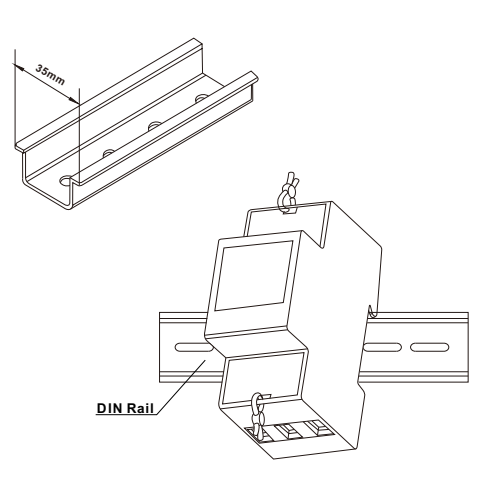

# 6.Wiring diagram

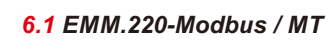

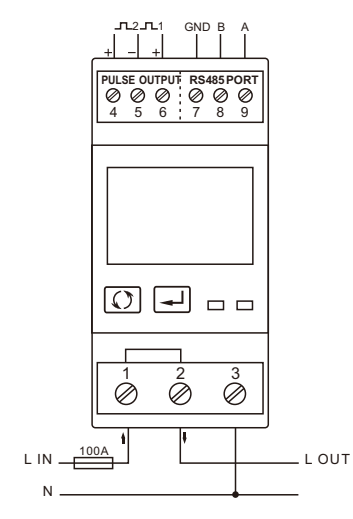

#### 6.2 EMM.220-Pulse

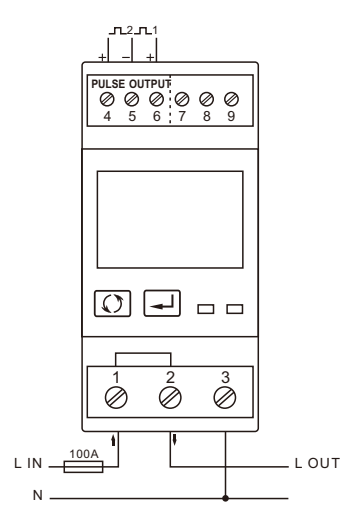

#### 6.3 EMM.220-Mbus

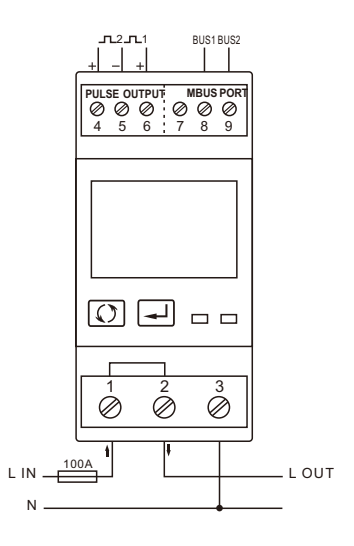